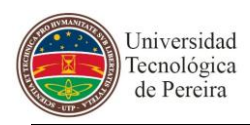

# MANUAL DE USUARIO PARA EL APLICATIVO PLAN BASICO DE DOCENTES VERSIÓN 1.0

# **VERSION APLICATIVO 1.0.1**

Universidad Tecnológica de Pereira División de Sistemas

Manual Realizado por: División de Sistemas.

©2009 - Universidad Tecnológica de Pereira

Todos los derechos reservados. Este documento no puede r reproducido total o parcialmente sin la previa autorización de la División de Sistemas de la Universidad Tecnológica de Pereira

Universidad Tecnológica de Pereira La Julita Pereira (Risaralda) – Colombia

Tel: (6)-3137274

http://www.utp.edu.co

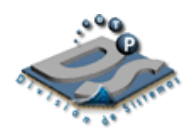

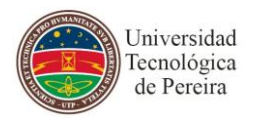

## TABLA DE CONTENIDO

|   |                            |                                                                                                    | Pág.        |
|---|----------------------------|----------------------------------------------------------------------------------------------------|-------------|
| 1 | INTRO                      | DUCCIÓN                                                                                                | 3           |
|   | 1.1 OB.                    | IETIVO                                                                                                 | 3           |
| 2 | IDENTI                     | FICACIÓN DE LOS ICONOS DE LA APLICACIÓN                                                                | 4           |
| 3 | PASOS                      | S PARA UTILIZAR EL APLICATIVO PLAN BASICO DE DOCENTES                                                  | 5           |
|   | 3.1 IN<br>3.2 IN<br>3.3 IN | NGRESAR A LA PÁGINA WEB<br>NGRESAR AL PORTAL DE APLICACIONES<br>NGRESAR AL FORMULARIO DE AUTENTICACIÓN | 5<br>6<br>7 |
| 4 | MANE                       | JO DEL APLICATIVO                                                                                      | 8           |
|   | 4.1 IN<br>4.2 ING          | NGRESO POR ROLES:<br>RESO COMO DOCENTE                                                                 | 8<br>9      |
|   | 4.2.1                      | Componentes del formulario de Plan Básico de Trabajo                                                   | 9           |
|   | 4.2.2                      | Actividades Principales                                                                                | 10          |
|   | 4.3 ING                    | RESO COMO DIRECTOR                                                                                     | 28          |
|   | 4.3.1                      | Componentes del formulario de Planes Básicos de Trabajo Recibidos                                      | 28          |
|   | 4.3.2                      | Planes Básicos                                                                                         | 29          |
|   | 4.4 ING                    | RESO COMO DECANO                                                                                       | 32          |
|   | 4.4.1                      | Componentes del formulario de Planes Básicos de Trabajo Recibidos                                      | 32          |
|   | 4.4.1                      | Componentes del formulario de Planes Básicos de Trabajo Recibidos                                      | 32          |
|   | 4.4.2                      | Planes Básicos                                                                                         | 33          |
|   | 4.4.3                      | Solicitudes                                                                                            | 33          |
|   | 4.5 ING                    | RESO COMO VICE-ACADEMICA-PLANES BASICOS                                                                | 36          |
|   | 4.5.1                      | Componentes del formulario de Planes Básicos de Trabajo Recibidos                                      | 36          |
|   | 4.5.2                      | Planes Básicos                                                                                         | 37          |
|   | 4.5.3                      | Configuración                                                                                          | 38          |
|   | 4.5.4                      | Reportes                                                                                               | 38          |
|   | 4.6 ING                    | RESO COMO VICE-ACADEMICA-SOLICITUDES                                                                   |             |
|   | 4.6.1                      | Componentes del formulario                                                                             | 39          |
|   | 4.6.2                      | Solicitudes                                                                                            | 40          |
|   | 4.6.3                      | Configuración                                                                                          | 43          |
|   | 4.6.4                      | Reportes                                                                                               | 44          |

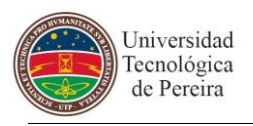

# 1 INTRODUCCIÓN

Este sistema permite el registro de las actividades principales en las que se puede involucrar un docente en cada periodo académico. A su vez, permite la revisión del plan por parte del director y/o decano del programa y/o facultad y por último la aprobación por parte de la vicerrectoría académica de dicho plan.

# 1.1 OBJETIVO

Aprender a usar el aplicativo plan básico de docentes.

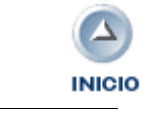

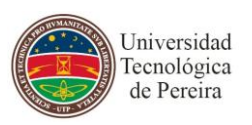

# 2 IDENTIFICACIÓN DE LOS ICONOS DE LA APLICACIÓN

En la aplicación se utilizan íconos que son estándar en cada uno de los módulos y otros que son específicos.

Los íconos a demás de tener una figura que representa la acción que ejecuta, tienen un mensaje el cual explica lo que puede hacer, posicionando el Mouse sobre el icono.

- Al dar clic edita un registro.
- 😢 🛛 Al dar clic elimina un registro.
- \* Significa que los campos acompañados de este símbolo son de carácter obligatorio
- Al dar clic, dependiendo del rol de ingreso, aprueba el plan básico
- Al dar clic, dependiendo del rol de ingreso, rechaza el plan básico

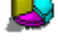

Al dar clic abre un reporte

Al dar clic se le dan permisos a un docente para modificar su Plan Básico

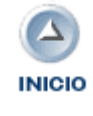

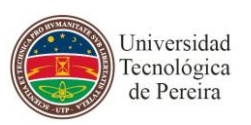

# **3** PASOS PARA UTILIZAR EL APLICATIVO PLAN BASICO DE DOCENTES

# 3.1 INGRESAR A LA PÁGINA WEB

Ingrese a la página Web principal http://www.utp.edu.co/, dar clic en el Portal Administrativo. Ver figura 1.

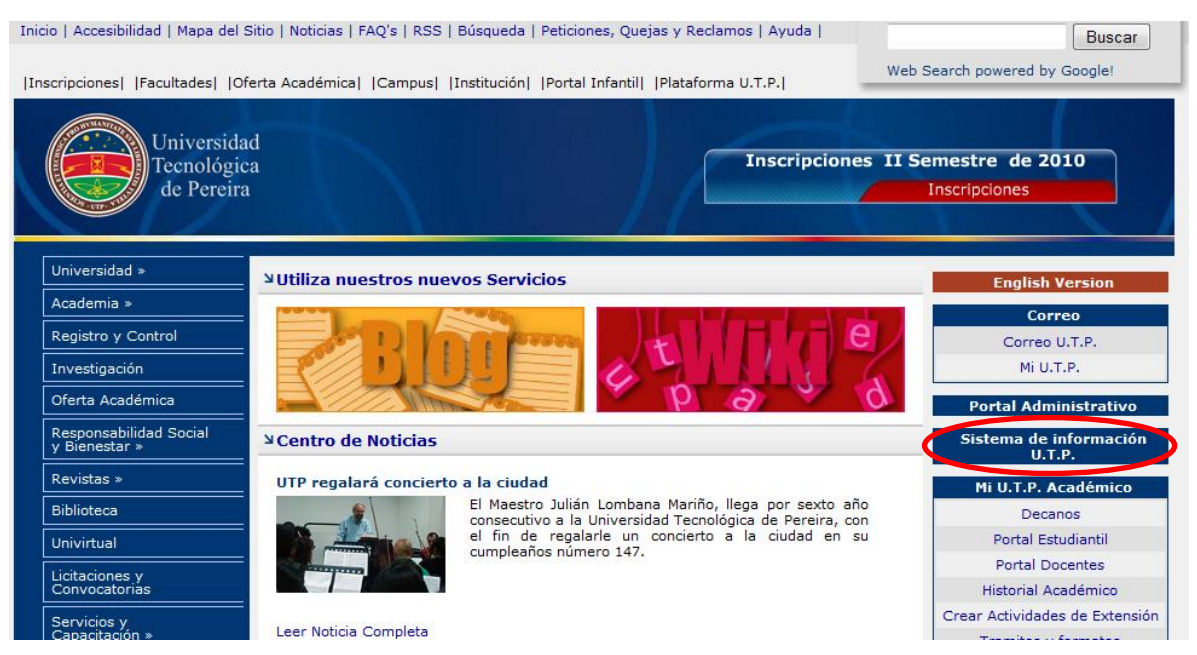

Figura 1

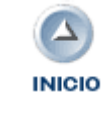

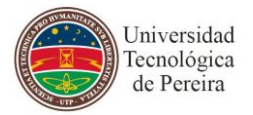

# 3.2 INGRESAR AL PORTAL DE APLICACIONES

Al dar clic en Portal Administrativo, se abre de nuevo una ventana que presenta un listado con los portales disponibles, dar clic en Ingreso Aplicativos. Ver figura 2.

| University University | ersida<br>ológic<br>ereira |                                                                                                    |
|----------------------------------------------------------------------------------------------------|----------------------------|----------------------------------------------------------------------------------------------------|
| Administrativo<br>Inventario<br>Ingreso Aplicativos<br>Ingreso Almacén<br>Aplicativos Java<br>Ingreso Bienestar                                                                                                    | ۲                          | En este portal usted puede encontrar los enlaces a los programas que han sido desarrollados para el uso<br>en general, para esto solo selecione la opción correspondiente en el panel de la izquierda y este la<br>desplegará la aplicación en una ventana nueva |
|                                                                                                    |                            | Ì                                                                                                    |

Figura 2

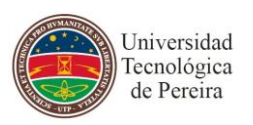

# 3.3 INGRESAR AL FORMULARIO DE AUTENTICACIÓN

Al dar clic en Ingreso Aplicativos, se abre de nuevo una ventana que solicita el usuario contraseña. Ver figura 3.

| Universidad<br>Tecnológica<br>de Pereira                                   |
|----------------------------------------------------------------------------|
| Información de Inicio                                                      |
| <u>U</u> suario:                                                           |
| El usuario es el mismo del correo<br>electrónico de la UTP sin @utp.edu.co |
| <u>C</u> ontraseña:                                                        |
| Si usted es docente, la clave es la<br>misma del portal docente            |
| Avisarme antes de abrir sesión en<br>otros sitios.                         |
| INICIAR SESIÓN limpiar                                                     |

Figura 3

Una vez autenticado en el sistema, se le mostrará el listado de las aplicaciones a las que pueda ingresar, presione la opción PLAN BASICO DE TRABAJO, en el menú para acceder al aplicativo.

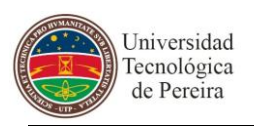

4 MANEJO DEL APLICATIVO

# 4.1 INGRESO POR ROLES:

Las opciones que presenta el aplicativo varían según el rol con el que se haya ingresado al sistema.

Los roles con los que se puede ingresar son los siguientes:

Rol de Docente: La persona que registra cada una de las actividades que componen el plan básico de trabajo

Rol de Jefe Inmediato: Se encarga de hacer la revisión inicial del plan básico que registró el docente

Rol de Decano: Hace una última revisión la cual finalmente evalúa el consejo de facultad.

Con este rol se pueden otorgar permisos para que los docentes puedan modificar su plan de trabajo en alguna actividad cuando este ya ha sido enviado con anterioridad.

Rol de Vicerrectoría administrativa: Cuando lo aprueba el con. De fac. Da permiso

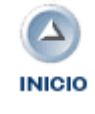

# 4.2 INGRESO COMO DOCENTE

Cuando haya ingresado con este rol, se abrirá un formulario en donde el docente encontrará todas las opciones y la información con la que cuenta para registrar el plan básico de trabajo de un periodo académico en particular, tal como lo muestra la siguiente figura:

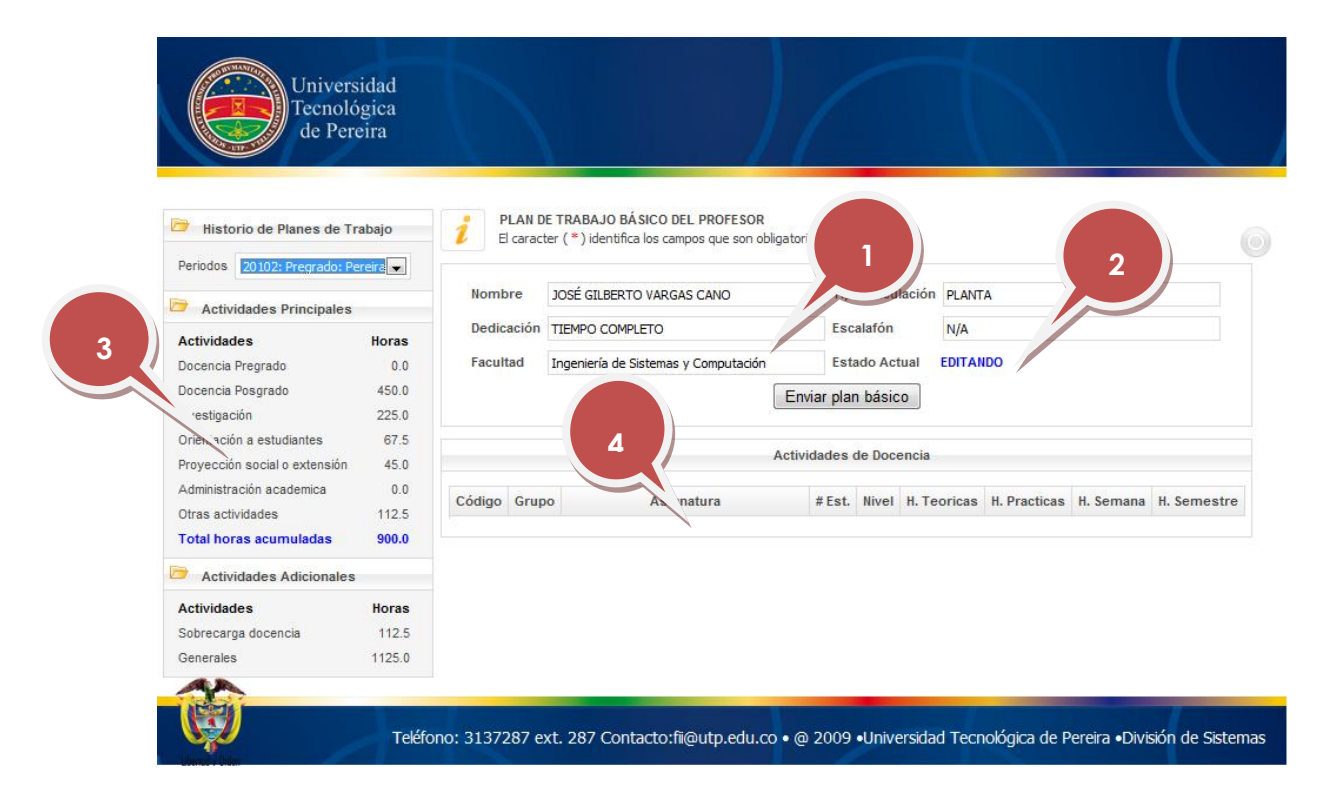

## 4.2.1 Componentes del formulario de Plan Básico de Trabajo

En el espacio enmarcado con el número 1 vemos la parte en donde el formulario nos muestra la información básica del docente: Nombre completo, tipo de vinculación, tipo de dedicación y facultad a la que pertenece.

En el espacio enmarcado con el número 2 vemos el estado en el que se encuentra el plan básico, es decir, si el docente lo está editando aún o ya lo envió, y si fue enviado muestra si ya fue aprobado o rechazado.

En el espacio enmarcado con el número 3 vemos todas las actividades principales en las que se puede ocupar el docente y para las cuales puede tener actividades programadas o por programar. Para cada una

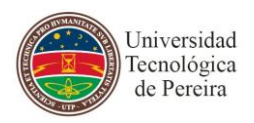

de esas actividades hay unas opciones con las que el docente puede interactuar dado el caso en el que quiera registrarlas. Las veremos más adelante.

En el espacio enmarcado con el número 4 vemos una tabla con el detalle de la actividad principal seleccionada, por defecto cuando el docente ingresa al sistema siempre aparece el detalle de la actividad de docencia en pregrado.

### 4.2.2 Actividades Principales

Como se puede observar en el formulario principal existe un menú de actividades para los docentes, tal como lo muestra la figura:

| Actividades Principales       |       |  |  |  |  |
|-------------------------------|-------|--|--|--|--|
| Actividades                   | Horas |  |  |  |  |
| Docencia Pregrado             | 0.0   |  |  |  |  |
| Docencia Posgrado             | 450.0 |  |  |  |  |
| Investigación                 | 225.0 |  |  |  |  |
| Orientación a estudiantes     | 67.5  |  |  |  |  |
| Proyección social o extensión | 45.0  |  |  |  |  |
| Administración academica      | 0.0   |  |  |  |  |
| Otras actividades             | 112.5 |  |  |  |  |
| Total horas acumuladas        | 900.0 |  |  |  |  |

Veamos cada una de estas opciones que nos permite realizar:

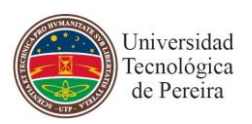

### 4.2.2.1 Docencia Pregrado

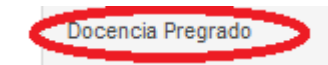

Esta opción es la que aparece por defecto cuando ingresamos al sistema, allí se muestra la carga en pregrado que tiene establecida el docente para el periodo académico seleccionado.

Estos registros no son editables ni tampoco se pueden eliminar, solo sirven como información de consulta para el docente.

### 4.2.2.2 Docencia Posgrado

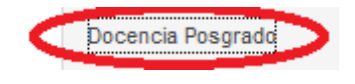

Una vez se ingrese a esta opción se tendrá un formulario como el que muestra la siguiente figura:

| Nombre     | JOSÉ GILBERTO VARGAS CANO            | Tipo vinculaci                              | ón PLANTA             |        |          |   |
|------------|--------------------------------------|---------------------------------------------|-----------------------|--------|----------|---|
| Dedicación | TIEMPO COMPLETO                      | Escalafón                                   | N/A                   |        |          |   |
| Facultad   | Ingeniería de Sistemas y Computación | Estado Actual                               | EDITANDO              |        |          |   |
|            | l                                    |                                             |                       |        |          |   |
|            | Actividad                            | es de Docencia de Pos                       | sgrado                |        |          | 0 |
|            | Actividad                            | Agregar Actividad                           | sgrado                |        |          | 0 |
|            | Actividad                            | les de Docencia de Pos<br>Agregar Actividad | sgrado<br>H. semestre | Editar | Eliminar | 0 |

Aquí vemos que se nos muestra el formulario principal con la información básica del docente y con una tabla que nos muestra el detalle las actividades que se han agregado para la docencia de posgrado.

Cuando se seleccione el link Agregar Actividad se tendrá un formulario para registrar la información correspondiente a una actividad de docencia en posgrado

| Universidad<br>Tecnológica<br>de Pereira | Manual de Usuario Aplicativo Plan Básico de Docentes |  |
|------------------------------------------|------------------------------------------------------|--|
| Asignatura *<br>Horas semestrales *      | Número grupo *                                       |  |
|                                          | ACEPTAR                                              |  |

Cada campo solicitado es de carácter obligatorio. Cuando se diligencien los campos tendremos la opción de registrar la información haciendo clic en el botón ACEPTAR, o de abandonar el formulario sin guardar información haciendo clic en el botón CANCELAR.

Si se agregó alguna actividad de docencia en posgrado, se tendrá una tabla en el formulario como la que muestra la figura anterior, en donde se listan todas las sub actividades registradas de esa actividad principal. En dicha tabla se ve que cada registro queda con 2 opciones, una de ellas es editar interior seleccionado y la otra es eliminar interior.

Si se selecciona el registro para editarlo, se nos mostrará un formulario con los datos del registro a modificar y con las opciones respectivas para aceptar o no la modificación, tal como se observa en la siguiente figura:

| Asignatura *        | Matematicas | Número grupo * | 001 |  |
|---------------------|-------------|----------------|-----|--|
| Horas semestrales * | 450.0       |                |     |  |
|                     | ACEP        | TAR CANCELAR   |     |  |

Si se selecciona la opción para eliminar el registro, se mostrará un mensaje como este:

| Mensaje de página web | _                  | ×             |
|-----------------------|--------------------|---------------|
| 👔 Esta seguro qu      | e desea eliminar e | ste registro? |
|                       | Aceptar            | Cancelar      |

Si se acepta, el registro quedará eliminado de la base de datos y la tabla con las actividades se actualizará, de lo contrario, si se selecciona la opción cancelar, la tabla de actividades se mostrará tal como estaba antes de querer eliminar el registro.

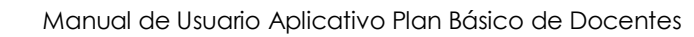

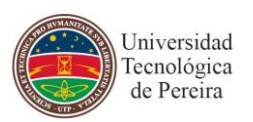

## 4.2.2.3 Investigación

Una vez se ingrese a esta opción se tendrá un formulario como el que muestra la siguiente figura:

| Nombre     | JOSÉ GILB                                               | JOSÉ GILBERTO VARGAS CANO |          |                                           | Tipo vinculación     PLANTA       Escalafón     N/A       Estado Actual     EDITANDO |                |        |          |   |
|------------|---------------------------------------------------------|---------------------------|----------|-------------------------------------------|--------------------------------------------------------------------------------------|----------------|--------|----------|---|
| Dedicación | TIEMPO COMPLETO<br>Ingeniería de Sistemas y Computación |                           |          | Escalafón                                 |                                                                                      |                |        |          |   |
| Facultad   |                                                         |                           |          | Estado Actual                             |                                                                                      |                |        |          |   |
|            |                                                         |                           | E        | nviar plan básico                         |                                                                                      |                |        |          |   |
|            |                                                         |                           |          |                                           |                                                                                      |                |        |          |   |
|            |                                                         |                           | Activida | des de Investigación                      |                                                                                      |                |        |          | 1 |
|            |                                                         |                           | Activida | des de Investigación<br>Agregar Actividad |                                                                                      |                |        |          | 0 |
| Tipo inves | tigación                                                | Código                    | Activida | Agregar Actividad                         | H.<br>semana                                                                         | H.<br>semestre | Editar | Eliminar | 0 |

Aquí vemos que se nos muestra el formulario principal con la información básica del docente y con una tabla que nos muestra el detalle las actividades que se han agregado para Investigación.

Cuando se seleccione el link Agregar Actividad se tendrá un formulario para registrar la información correspondiente a una actividad de investigación

| Tipo Investigación * | •                 |     |
|----------------------|-------------------|-----|
| Código               | Responsabilidad   |     |
| Investigación *      |                   | * * |
| Horas semanales *    | Horas semestrales |     |
|                      | ACEPTAR CANCELAR  |     |

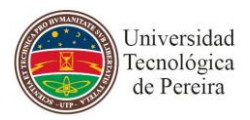

Al seleccionar el tipo de investigación (Investigación Formal o Investigación Formativa) se selecciona 'Investigación Formal', se mostrará un link adicional <sup>Cargar Actividad</sup> como el que muestra la figura siguiente:

|                      |                      |   | Agregar Actividad |
|----------------------|----------------------|---|-------------------|
| Tipo Investigación * | Investigación Formal | T | Cargar Actividad  |

Al seleccionar este link, se abrirá una ventana que permitirá seleccionar el registro de la actividad a cargar:

| tivid | lades de Inv    | estigación                                                                                                    |                 |
|-------|-----------------|----------------------------------------------------------------------------------------------------|-----------------|
|       | Código Proyecto |                                                                                                    | Horas Semanales |
| +     | 659             | Diagnostico En La Universidad Tecnologica De Pereira Del Proceso De<br>Enseñanza Aprendizaje Y Su Relacion Con Los Estilos De Aprendizaje<br>De Los Estudiantes | 0.0             |
| ⇒     | 1009            | Primera Etapa Conformación De Laboratorio De Calidad De Software                                                                                                | 0.0             |

Al hacer clic sobre el icono 📩 estaremos seleccionando dicha actividad para ser cargada en el formulario anterior.

Si lo que se selecciona como tipo de investigación es 'Investigación Formativa', solo queda llenar el resto de campos solicitados.

Cada campo solicitado es de carácter obligatorio. Cuando se diligencien los campos tendremos la opción de registrar la información haciendo clic en el botón ACEPTAR, o de abandonar el formulario sin guardar información haciendo clic en el botón CANCELAR.

Si se agregó alguna actividad de investigación, se tendrá una tabla en el formulario como la que muestra la figura anterior, en donde se listan todas las sub actividades registradas de esa actividad principal. En dicha tabla se

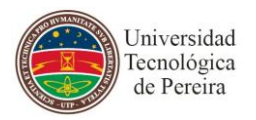

ve que cada registro queda con 2 opciones, una de ellas es editar  $\checkmark$  el registro seleccionado y la otra es eliminar  $\bigotimes$  dicho registro.

Si se selecciona el registro para editarlo, se nos mostrará un formulario con los datos del registro a modificar y con las opciones respectivas para aceptar o no la modificación, tal como se observa en la siguiente figura:

| Tipo Investigación * | Investigación Formal 🗨                                           |                                                                   | Cargar Actividad                   |   |
|----------------------|------------------------------------------------------------------|-------------------------------------------------------------------|------------------------------------|---|
| Código *             | 659                                                              | Responsabilidad *                                                 | Coinvestigador 💌                   |   |
| Investigación *      | Diagnostico En La Universidad<br>Y Su Relacion Con Los Estilos D | Tecnologica De Pereira Del Proc<br>e Aprendizaje De Los Estudiant | eso De Enseñanza Aprendizaje<br>es | * |
| Horas semanales *    | 10.0                                                             | Horas semestrales                                                 | 225.0                              |   |

Si se selecciona la opción para eliminar el registro, se mostrará un mensaje como este

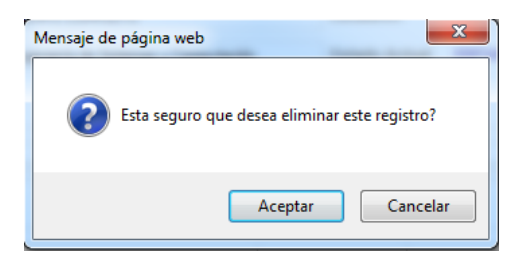

Si se acepta, el registro quedará eliminado de la base de datos y la tabla con las actividades se actualizará, de lo contrario, si se selecciona la opción cancelar, la tabla de actividades se mostrará tal como estaba antes de querer eliminar el registro.

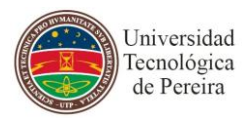

#### 4.2.2.4 Orientación a Estudiantes

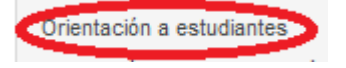

Una vez se ingrese a esta opción se tendrá un formulario como el que muestra la siguiente figura:

| Nombre     | JOSÉ GILBERTO VARGAS CA     | ANO            | Tipo vinculación                            | PLANTA                |                |        |          |   |
|------------|-----------------------------|----------------|---------------------------------------------|-----------------------|----------------|--------|----------|---|
| Dedicación | TIEMPO COMPLETO             |                | Escalafón                                   | N/A                   |                |        |          |   |
| Facultad   | Ingeniería de Sistemas y Co | omputación     | Estado Actual                               | EDITANDO              |                |        |          |   |
|            |                             | Er             | wiar plan básico                            |                       |                |        |          |   |
|            |                             |                |                                             |                       |                |        |          |   |
|            |                             | Actividades de | e Orientación a Estudi                      | antes                 |                |        |          | 0 |
|            |                             | Actividades de | e Orientación a Estudi<br>Agregar Actividad | antes                 |                |        |          | 1 |
| Т          | ipo Orientacion             | Actividades de | e Orientación a Estudi<br>Igregar Actividad | antes<br>H.<br>semana | H.<br>semestre | Editar | Eliminar | 0 |

Aquí vemos que se nos muestra el formulario principal con la información básica del docente y con una tabla que nos muestra el detalle las subactividades que se han agregado para la actividad principal Actividades de Orientación a Estudiantes.

Cuando se seleccione el link <sup>Agregar Actividad</sup> se tendrá un formulario para registrar la información correspondiente a una actividad de orientación a estudiantes

| Tipo Orientacion * | Cargar Actividad  |
|--------------------|-------------------|
| Observaciones *    | *<br>*            |
| Horas semanales *  | Horas semestrales |
|                    | ACEPTAR           |

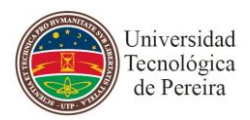

Cada campo solicitado es de carácter obligatorio. Cuando se diligencien los campos tendremos la opción de registrar la información haciendo clic en el botón ACEPTAR, o de abandonar el formulario sin guardar información haciendo clic en el botón CANCELAR.

Si se agregó alguna actividad de investigación, se tendrá una tabla en el formulario como la que muestra la figura anterior, en donde se listan todas las sub actividades registradas de esa actividad principal. En dicha tabla se

ve que cada registro queda con 2 opciones, una de ellas es editar  $\bowtie$  el registro seleccionado y la otra es eliminar  $\bigotimes$  dicho registro.

Si se selecciona el registro para editarlo, se nos mostrará un formulario con los datos del registro a modificar y con las opciones respectivas para aceptar o no la modificación, tal como se observa en la siguiente figura:

| Tipo Orientacion * | Prácticas Universitarias Conducent | tes A Trabajo De Grado 🛛 🗨 | Cargar Actividad |     |
|--------------------|------------------------------------|----------------------------|------------------|-----|
| Observaciones *    | revisar informes de avance         |                            |                  | * + |
| loras semanales *  | 3.0                                | Horas semestrale:          | s 67.5           |     |

Si se selecciona la opción para eliminar el registro, se mostrará un mensaje como este

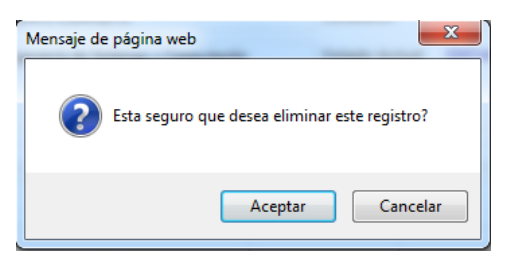

Si se acepta, el registro quedará eliminado de la base de datos y la tabla con las actividades se actualizará, de lo contrario, si se selecciona la opción cancelar, la tabla de actividades se mostrará tal como estaba antes de querer eliminar el registro.

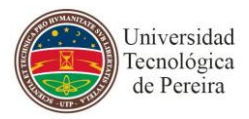

## 4.2.2.5 Proyección Social y Extensión

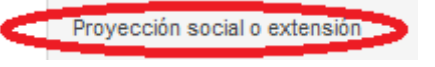

Una vez se ingrese a esta opción se tendrá un formulario como el que muestra la siguiente figura:

| Nombre     | JOSÉ G                                                             | ILBERTO VARGAS CANO                    | Tipo vinculación                                               | PLANTA                |                |        |          |
|------------|--------------------------------------------------------------------|----------------------------------------|----------------------------------------------------------------|-----------------------|----------------|--------|----------|
| )edicación | TIEMPO                                                             | O COMPLETO                             | Escalafón                                                      | N/A                   |                |        |          |
| Facultad   | cultad Ingeniería de Sistemas y Computación Estado Actual EDITANDO |                                        |                                                                |                       |                |        |          |
|            |                                                                    | En                                     | iviar plan básico                                              |                       |                |        |          |
|            |                                                                    |                                        |                                                                |                       |                |        |          |
|            |                                                                    | Actividades de P                       | Protección Social o Exte                                       | nsión                 |                |        |          |
|            |                                                                    | Actividades de P<br>A                  | Protección Social o Exte<br>Igregar Actividad                  | nsión                 |                |        |          |
| Tipo Activ | idad                                                               | Actividades de P<br>A<br>Observaciones | Protección Social o Exten<br>Agregar Actividad<br>Beneficiario | nsión<br>H.<br>semana | H.<br>semestre | Editar | Eliminar |

Aquí vemos que se nos muestra el formulario principal con la información básica del docente y con una tabla que nos muestra el detalle las sub actividades que se han agregado para la actividad principal Actividades de Proyección Social o Extensión.

Cuando se seleccione el link <sup>Agregar Actividad</sup> se tendrá un formulario para registrar la información correspondiente a una actividad de Proyección Social o Extensión

| Tipo actividad *  | Cargar Actividad  |     |
|-------------------|-------------------|-----|
| Beneficiario *    | Remunerada        |     |
| Observaciones *   |                   | * * |
| Horas semanales * | Horas semestrales |     |
|                   | ACEPTAR           |     |

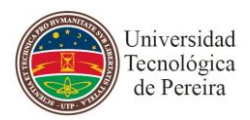

Cada campo solicitado es de carácter obligatorio. Cuando se diligencien los campos tendremos la opción de registrar la información haciendo clic en el botón ACEPTAR, o de abandonar el formulario sin guardar información haciendo clic en el botón CANCELAR.

Si se agregó alguna actividad de investigación, se tendrá una tabla en el formulario como la que muestra la figura anterior, en donde se listan todas las sub actividades registradas de esa actividad principal. En dicha tabla se

ve que cada registro queda con 2 opciones, una de ellas es editar  $\bowtie$  el registro seleccionado y la otra es eliminar  $\bigotimes$  dicho registro.

Si se selecciona el registro para editarlo, se nos mostrará un formulario con los datos del registro a modificar y con las opciones respectivas para aceptar o no la modificación, tal como se observa en la siguiente figura:

| Tipo actividad *  | Asesoria Y Consultoria       |                   | Cargar Actividad |   |
|-------------------|------------------------------|-------------------|------------------|---|
| Beneficiario *    | La comunidad del barrio XXXX | Remunerada        |                  |   |
| Observaciones *   | acudir a las reuniones       |                   |                  | * |
| Horas semanales * | 2.0                          | Horas semestrales | 45.0             |   |
|                   | ACE                          | PTAR CANCELAR     |                  |   |

Si se selecciona la opción para eliminar el registro, se mostrará un mensaje como este

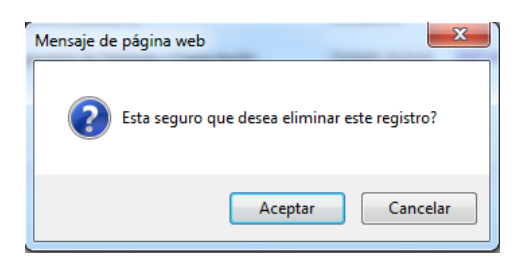

Si se acepta, el registro quedará eliminado de la base de datos y la tabla con las actividades se actualizará, de lo contrario, si se selecciona la opción cancelar, la tabla de actividades se mostrará tal como estaba antes de querer eliminar el registro.

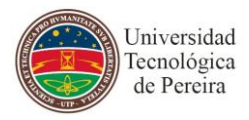

#### 4.2.2.6 Administración Académica

Administración academica

Una vez se ingrese a esta opción se tendrá un formulario como el que muestra la siguiente figura:

| Nombre     | JOSÉ GILBERTO VARGAS CANO        | Tipo vinc                                             | ulación PLANTA            |        |          |   |
|------------|----------------------------------|-------------------------------------------------------|---------------------------|--------|----------|---|
| Dedicación | TIEMPO COMPLETO                  | Escalafón                                             | N/A                       |        |          |   |
| Facultad   | Ingeniería de Sistemas y Computa | ción Estado Ad                                        | ctual EDITANDO            |        |          |   |
|            |                                  |                                                       |                           |        |          |   |
|            |                                  | Administración Acade                                  | émica                     |        |          | 0 |
|            |                                  | Administración Acade                                  | émica                     |        |          | 0 |
|            | Cargo                            | Administración Acado<br>Agregar Activida<br>H. semana | émica<br>d<br>H. semestre | Editar | Eliminar | ° |

Aquí vemos que se nos muestra el formulario principal con la información básica del docente y con una tabla que nos muestra el detalle las sub actividades que se han agregado para la actividad principal Actividades de Administración Académica.

Cuando se seleccione el link <sup>Agregar Actividad</sup> se tendrá un formulario para registrar la información correspondiente a una actividad de Administración Académica

| Cargo o actividad * |                   |  |
|---------------------|-------------------|--|
| Horas semanales *   | Horas semestrales |  |
|                     | ACEPTAR           |  |

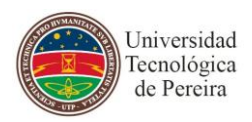

Cada campo solicitado es de carácter obligatorio. Cuando se diligencien los campos tendremos la opción de registrar la información haciendo clic en el botón ACEPTAR, o de abandonar el formulario sin guardar información haciendo clic en el botón CANCELAR.

Si se agregó alguna actividad de investigación, se tendrá una tabla en el formulario como la que muestra la figura anterior, en donde se listan todas las sub actividades registradas de esa actividad principal. En dicha tabla se

ve que cada registro queda con 2 opciones, una de ellas es editar  $\bowtie$  el registro seleccionado y la otra es eliminar  $\bowtie$  dicho registro.

Si se selecciona el registro para editarlo, se nos mostrará un formulario con los datos del registro a modificar y con las opciones respectivas para aceptar o no la modificación, tal como se observa en la siguiente figura:

| Cargo o actividad * | Director |                   |       |
|---------------------|----------|-------------------|-------|
| Horas semanales *   | 10.0     | Horas semestrales | 225.0 |
|                     | ACE      | PTAR CANCELAR     | )     |

Si se selecciona la opción para eliminar el registro, se mostrará un mensaje como este

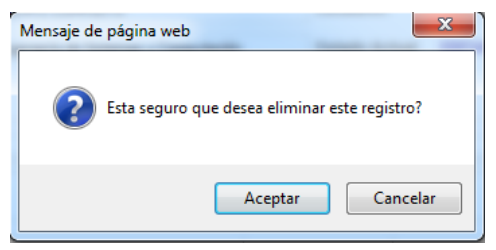

Si se acepta, el registro quedará eliminado de la base de datos y la tabla con las actividades se actualizará, de lo contrario, si se selecciona la opción cancelar, la tabla de actividades se mostrará tal como estaba antes de querer eliminar el registro.

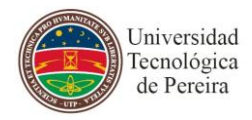

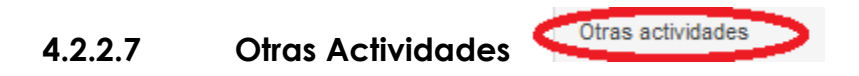

Una vez se ingrese a esta opción se tendrá un formulario como el que muestra la siguiente figura:

| edicación TIFM                                                       |             |                  |       |  |  |   |
|----------------------------------------------------------------------|-------------|------------------|-------|--|--|---|
| 11211                                                                | PO COMPLETO | Escalafó         | n N/A |  |  |   |
| Facultad Ingeniería de Sistemas y Computación Estado Actual EDITANDO |             |                  |       |  |  |   |
|                                                                      |             | Enviar plan bás  | ico   |  |  |   |
|                                                                      |             |                  |       |  |  |   |
|                                                                      |             | Otras Actividade | s     |  |  | 0 |
|                                                                      |             | Agregar Activida | ad    |  |  |   |

Aquí vemos que se nos muestra el formulario principal con la información básica del docente y con una tabla que nos muestra el detalle las sub actividades que se han agregado para la actividad principal Actividades de Administración Académica.

Cuando se seleccione el link <sup>Agregar Actividad</sup> se tendrá un formulario para registrar la información correspondiente a otras actividades

| Tipo actividad *  | Descripción *     |  |
|-------------------|-------------------|--|
| Horas semanales * | Horas semestrales |  |
|                   | ACEPTAR CANCELAR  |  |

Cada campo solicitado es de carácter obligatorio. Cuando se diligencien los campos tendremos la opción de registrar la información haciendo clic en el botón ACEPTAR, o de abandonar el formulario sin guardar información haciendo clic en el botón CANCELAR.

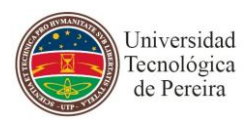

Si se agregó alguna actividad de investigación, se tendrá una tabla en el formulario como la que muestra la figura anterior, en donde se listan todas las sub actividades registradas de esa actividad principal. En dicha tabla se

ve que cada registro queda con 2 opciones, una de ellas es editar  $\bowtie$  el registro seleccionado y la otra es eliminar  $\circledast$  dicho registro.

Si se selecciona el registro para editarlo, se nos mostrará un formulario con los datos del registro a modificar y con las opciones respectivas para aceptar o no la modificación, tal como se observa en la siguiente figura:

| Tipo actividad *  | Preparacion De Clases | Descripción *     | casa  |
|-------------------|-----------------------|-------------------|-------|
| Horas semanales * | 5.0                   | Horas semestrales | 112.5 |
|                   | (                     | ACEPTAR CANCELAR  |       |

Si se selecciona la opción para eliminar el registro, se mostrará un mensaje como este

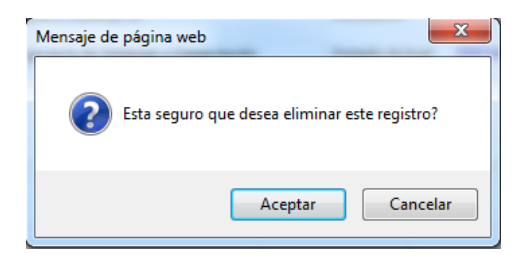

Si se acepta, el registro quedará eliminado de la base de datos y la tabla con las actividades se actualizará, de lo contrario, si se selecciona la opción cancelar, la tabla de actividades se mostrará tal como estaba antes de querer eliminar el registro.

Una vez se ha terminado de registrar todas las actividades del plan básico del docente, éste podrá enviarlo para iniciar su trámite. Recordemos que se deben cumplir en total las horas necesarias para que se pueda enviar el plan (900 horas)

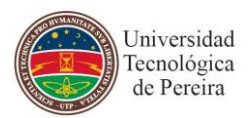

| lombre     | JOSÉ GILBERTO VARGAS CANO            | Tipo vinculación  | PLANTA   |  |
|------------|--------------------------------------|-------------------|----------|--|
| )edicación | TIEMPO COMPLETO                      | Escalafón         | N/A      |  |
| acultad    | Ingeniería de Sistemas y Computación | Estado Actual     | EDITANDO |  |
|            | Er                                   | nviar plan básico |          |  |
|            | Er                                   | nviar plan básico |          |  |

Cuando se tengan las horas y se presione la opción para enviar el plan, nos saldrá un aviso como el siguiente:

| Confirmación                                                                                             | × |
|----------------------------------------------------------------------------------------------------|---|
| Esta seguro que desea enviar el plan de estudios?,<br>después de enviado no podra realizar ningún cambio |   |
| Aceptar                                                                                                  |   |

Si se acepta, ya no se podrán realizar cambios al plan. Si posteriormente necesita realizar cambios, se debe pedir un permiso para poderlo realizar.

Ahora cada vez que ingresemos solo podremos consultar el plan de trabajo y también podemos observar que el estado del plan ha cambiado de EDITANDO a ENVIADO.

Estado Actual ENVIADO ver Detalles

Adicional a esto, es posible por medio del link ver Detalles, que se puede consultar en que paso de todo el proceso se encuentra el plan de trabajo básico del docente.

Para este caso, como solo se ha enviado el plan de trabajo, el sistema nos mostraría una imagen como la siguiente:

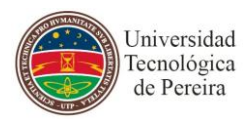

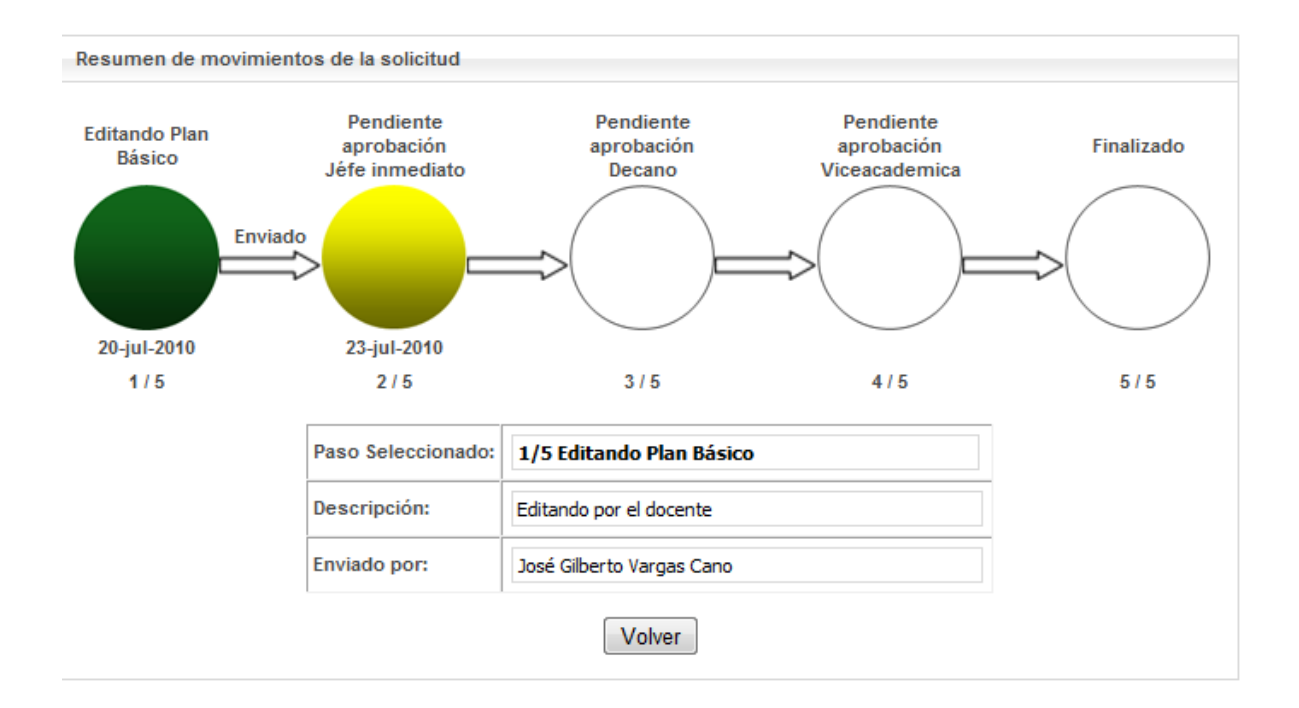

Aquí se muestra claramente que el plan básico de trabajo enviado está pendiente de la aprobación del jefe inmediato. Si el jefe inmediato cuando entre al aplicativo aprueba los planes que tiene pendientes por revisar, se nos mostrará que el proceso va en el paso siguiente y así sucesivamente hasta que lo veamos en el último paso del proceso.

#### 4.2.3 Actividades Adicionales

Como se puede observar en el formulario principal existe un menú de actividades para los docentes, tal como lo muestra la figura:

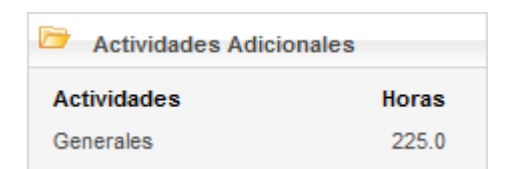

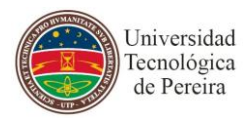

# 4.2.3.1 Generales Generales

Una vez se ingrese a esta opción se tendrá un formulario como el que muestra la siguiente figura:

| 1 El cara  | DE TRABAJO BÁSICO DEL PROFESO<br>icter (*) identifica los campos que son | R<br>obligatorios.                            |                |        |        |          |   |
|------------|--------------------------------------------------------------------------|-----------------------------------------------|----------------|--------|--------|----------|---|
| Nombre     | JOSÉ GILBERTO VARGAS CANO                                                | Tipo                                          | vinculación    | PLANTA |        |          |   |
| Dedicación | TIEMPO COMPLETO                                                          | Escal                                         | lafón          | N/A    |        |          |   |
| Facultad   | Ingeniería de Sistemas y Computad                                        | ión Horas                                     | s requeridas   | 900.0  |        |          |   |
|            |                                                                          | Enviar plan c                                 | Dasico         |        |        |          |   |
|            |                                                                          | Actividades adic                              | ionales        |        |        |          | 3 |
|            |                                                                          | Actividades adio                              | vidad          |        |        |          | 6 |
|            | Actividad                                                                | Actividades adic<br>Agregar Acti<br>H. semana | vidad<br>H. se | mestre | Editar | Eliminar | 0 |

Aquí vemos que se nos muestra el formulario principal con la información básica del docente y con una tabla que nos muestra el detalle las subactividades que se han agregado para la actividad adicional.

Agregar Actividad

Cuando se seleccione el link se tendrá un formulario para registrar la información correspondiente a una actividad general:

| Nombre actividad * |                   |  |
|--------------------|-------------------|--|
| Horas semanales *  | Horas semestrales |  |
|                    | ACEPTAR CANCELAR  |  |

Cada campo solicitado es de carácter obligatorio. Cuando se diligencien los campos tendremos la opción de registrar la información haciendo clic en el botón ACEPTAR, o de abandonar el formulario sin guardar información haciendo clic en el botón CANCELAR.

Si se agregó alguna actividad general, se tendrá una tabla en el formulario como la que muestra la figura anterior, en donde se listan todas las actividades generales registradas. En dicha tabla se ve que cada registro queda con 2 opciones, una de ellas es editar iettal del las es eliminar el registro seleccionado y la otra es eliminar isolativo dicho registro.

Si se selecciona el registro para editarlo, se nos mostrará un formulario con los datos del registro a modificar y con las opciones respectivas para aceptar o no la modificación, tal como se observa en la siguiente figura:

| Nombre actividad * | Diplomado |                   |       |
|--------------------|-----------|-------------------|-------|
| Horas semanales *  | 10.0      | Horas semestrales | 225.0 |
|                    | ACEI      | PTAR CANCELAR     |       |

Si se selecciona la opción para eliminar el registro, se mostrará un mensaje como este:

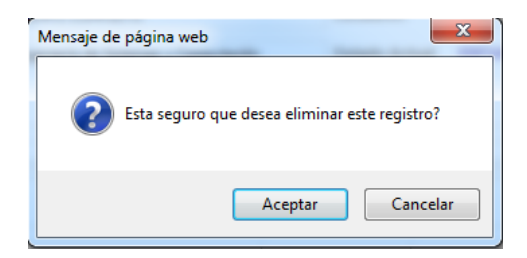

Si se acepta, el registro quedará eliminado de la base de datos y la tabla con las actividades se actualizará, de lo contrario, si se selecciona la opción cancelar, la tabla de actividades se mostrará tal como estaba antes de querer eliminar el registro.

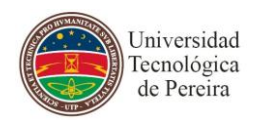

# 4.3 INGRESO COMO DIRECTOR

Cuando haya ingresado con este rol, se abrirá un formulario en donde el director encontrará todas las opciones y la información con la que cuenta para aprobar las solicitudes del plan básico de trabajo de un periodo académico en particular, tal como lo muestra la siguiente

| Universidad<br>Tecnológica<br>de Pereira                                             | t           |                                              |                                           | (                                  |                 |            |           |             |
|--------------------------------------------------------------------------------------|-------------|----------------------------------------------|-------------------------------------------|------------------------------------|-----------------|------------|-----------|-------------|
| <ul> <li>Planes Básicos</li> <li>Rec. tos(1)</li> <li>Historico recibidos</li> </ul> | 2<br>Filtra | PLAN DE TR.<br>Planes básico<br>planes básic | ABAJO BÁSICO DEL PROFESOr<br>is redbidos. | 1                                  |                 |            |           | 0           |
|                                                                                      | P           | eriodos académ                               | icos 20102: Pregrado: Pe era:Pre          | grado 💌 Programas                  | INGENIERÍA DE   | SISTEMAS Y | COMPUTAC  | IÓN         |
|                                                                                      |             | ocumento                                     | Pi                                        | Buscar<br>anes básicos por revisar |                 | 2          |           |             |
|                                                                                      |             |                                              | Aprobar sele                              | ccionados   Devolver selecc        | ionados         | $\sim$     |           |             |
|                                                                                      | Sel         | Documento                                    | Nombres                                   | Program                            | a               | Reporte    | Aprobar   | Devolver    |
|                                                                                      |             | 10102443                                     | JOSÉ GILBERTO VARGAS CANO                 | Ingeniería de Sistemas y Co        | omputación      | (ک         | <b>~</b>  | <u>.</u>    |
| Teléfo                                                                               | no: 31:     | 37287 ext. 2                                 | 287 Contacto:fi@utp.edu.co                | • @ 2009 •Universidad              | l Tecnológica ( | de Pereira | •División | de Sistemas |

#### 4.3.1 Componentes del formulario de Planes Básicos de Trabajo Recibidos

En el espacio enmarcado con el número 1 vemos la parte en donde el formulario nos muestra la información para que el DIRECTOR pueda filtrar los planes recibidos por periodo académico. Aquí puede buscar al docente por documento o nombre y ver el plan básico que le ha enviado previamente.

En el espacio enmarcado con el número 2 vemos la parte en donde el formulario nos muestra una tabla con los registros de planes básicos pendientes por revisar. En esta parte el director puede aprobar el plan o devolverlo al docente para que lo modifique. En el espacio enmarcado con el número 3 vemos las opciones para revisar los planes básicos recibidos (Esta opción es la que aparece por defecto) y la opción para consultar el histórico de planes recibidos.

#### 4.3.2 Planes Básicos

Como se puede observar en el formulario principal existe un menú de Planes Básicos para los directores, tal como lo muestra la figura:

| D   | Planes Básicos   |
|-----|------------------|
| Re  | cibidos(1)       |
| His | torico recibidos |

Veamos cada una de estas opciones que nos permite realizar:

#### 4.3.2.1 Recibidos

Esta opción se muestra el número de registros pendientes por revisar por parte del director Recibidos(1). Este número de registros es el que se muestra en la tabla de detalle

|     |           | Pla                       | anes básicos por revisar             |         |         |          |
|-----|-----------|---------------------------|--------------------------------------|---------|---------|----------|
|     |           | Aprobar sele              | ccionados   Devolver seleccionados   |         |         |          |
| Sel | Documento | Nombres                   | Programa                             | Reporte | Aprobar | Devolver |
|     | 10102443  | JOSÉ GILBERTO VARGAS CANO | Ingeniería de Sistemas y Computación | 🔔       | ×       | J.       |
|     |           |                           |                                      |         |         |          |
|     |           | Sel                       |                                      |         |         |          |

La primera columna os sirve para seleccionar uno o varios registros, los cuales se van a aprobar o a devolver por medio de las opciones relacionadas en los links

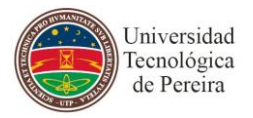

Antes de aprobar o devolver algún plan básico se debe observar primero el reporte del plan básico que envió el profesor haciendo clic en el icono

de la columna Reporte. En ese momento veremos un informe como el que muestra la siguiente figura:

| Universidad.<br>Tecnológica<br>de Pereira | VICERRECTORÍA ACADÉMICA<br>Plan de Trabajo Docente |                 |                |  |  |  |
|-------------------------------------------|----------------------------------------------------|-----------------|----------------|--|--|--|
| Fecha de Generación: 21/07/20             | 10 11:02:24 AM                                     |                 |                |  |  |  |
| INFO                                      | RMACIÓN BÁSIC                                      | A DEL PLAN      |                |  |  |  |
| Docente:                                  | JULIÁN AND                                         | DRÉS ARIAS LEÓN |                |  |  |  |
| Número de Identificación:                 | 10009287                                           |                 |                |  |  |  |
| Periodo Académico:                        | 20101                                              | 20101           |                |  |  |  |
| Semanas de dedicación:                    | 22.5                                               | 22.5            |                |  |  |  |
| Tipo de Vinculación:                      | Transitorios                                       | Administrativos |                |  |  |  |
| Tipo de Dedicación:                       | Tiempo Con                                         | npleto          |                |  |  |  |
| Fecha de Diligenciamiento:                | 15/02/2010                                         |                 |                |  |  |  |
| ACT                                       | IVIDADES DEL PI                                    | LAN             |                |  |  |  |
|                                           |                                                    |                 |                |  |  |  |
| TOTAL HORAS                               | PROGRAMADA                                         | S               | 1559.5         |  |  |  |
| 4 Actividados do Dooracia                 |                                                    |                 |                |  |  |  |
| Nombre activided                          | Programa                                           | Horae eemanoloo | Horse comestro |  |  |  |
| Nombre activitiad                         | Académico                                          | noras semanales | noras semestre |  |  |  |
| INFORMATICA I                             | INGENIERIA                                         | 4               | 90             |  |  |  |
| INFORMATICA I                             | INGENIERIA                                         | 4               | 90             |  |  |  |

NGENIERIA

INDUSTRIA INGENIERIA

INFORMATICA II

INFORMATICA II

|                                                    | 1                     |                   |                |
|----------------------------------------------------|-----------------------|-------------------|----------------|
| Universidad<br>Tecnológica                         | VICE                  | ERRECTORÍA AC     | ADÉMICA        |
| de Pereira                                         | P                     | lan de Trabajo Do | ocente         |
| 3 Actividades de Investigación                     | <b>n</b>              |                   |                |
| Nombre actividad                                   | Programa<br>Académico | Horas semanales   | Horas semestre |
| Control De Turbinas De Viento                      |                       | 2                 | 45             |
|                                                    | TOTAL                 |                   | 45             |
|                                                    |                       |                   |                |
| 4. Actividades de Extensión                        |                       |                   |                |
| Nombre actividad                                   | Programa<br>Académico | Horas semanales   | Horas semestre |
| -                                                  |                       | 6                 | 135.02         |
| Curso De Actualización En<br>Seguridad Alimentaria |                       | 4                 | 90             |
|                                                    | TOTAL                 |                   | 225.02         |
| 5. Actividades Administrativas                     | Programa              |                   |                |
| Nombre actividad                                   | Académico             | Horas semanales   | Horas semestre |
| Prueba<br>2                                        |                       | 10                | 220            |
| -                                                  | TOTAL                 | 0.01              | 366.98         |
| 6. Actividades Orientadas a Es                     | tudiantes             |                   |                |
| Nombre actividad                                   | Programa<br>Académico | Horas semanales   | Horas semestre |
| Jornada Especial Sede Pereira                      |                       | 8                 | 180            |
|                                                    | TOTAL                 |                   | 180            |
|                                                    |                       |                   |                |
| 7. Actividades Adicionales                         |                       |                   |                |
| Nombre actividad                                   | Programa<br>Académico | Horas semanales   | Horas semestre |
| Nuevas Actividades                                 |                       | 5                 | 112.5          |
|                                                    | TOTAL                 |                   | 112.5          |
| 8. Otras Actividades                               |                       |                   |                |
| Nombre actividad                                   | Programa<br>Académico | Horas semanales   | Horas semestre |
|                                                    |                       | 12                | 270            |
|                                                    | TOTAL                 |                   | 270            |

Allí se observa todas las actividades registradas por el docente que se seleccionó.

Después de observar los reportes de los docentes, si solo se va a aprobar o

devolver un determinado registro se puede hacer uso de los iconos ert o

que harían el mismo proceso que los links anteriores Aprobar seleccionados | Devolver seleccionados

90

90

Cuando se seleccione aprobar o devolver un determinado Plan Básico enviado por un docente, se mostrará un mensaje como el que muestra la

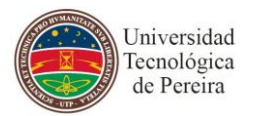

siguiente figura, en donde se debe especificar alguna razón por la cual se aprueba o se devuelve dicho plan.

| Plan de Estudi | D                                                             |   | × |
|----------------|---------------------------------------------------------------|---|---|
| Descripción    | escriba aquí la razón ¦lel porque lo aprueba<br>o lo devuleve | * |   |
|                | Aceptar Cancelar                                              |   |   |
|                |                                                               |   |   |
|                |                                                               |   |   |

Cuando haga clic en Aceptar, este registro ya desaparece del formulario de planes pendientes por revisar.

## 4.3.2.2 Histórico Recibidos

Esta opción se muestra el número de registros que el director ha revisado

|           |                              | Planes básicos historicos            |         |         |
|-----------|------------------------------|--------------------------------------|---------|---------|
| Documento | Nombres                      | Programa                             | Reporte | Estados |
| 10102443  | JOSÉ GILBERTO VARGAS<br>CANO | Ingeniería de Sistemas y Computación | 🔔       | Detalle |

Aquí se puede seleccionar en cualquier momento la opción <sup>Detalle</sup> de la columna **Estados** de un registro en particular y ver en qué estado se encuentra de todo el proceso, tal como lo muestra la siguiente figura:

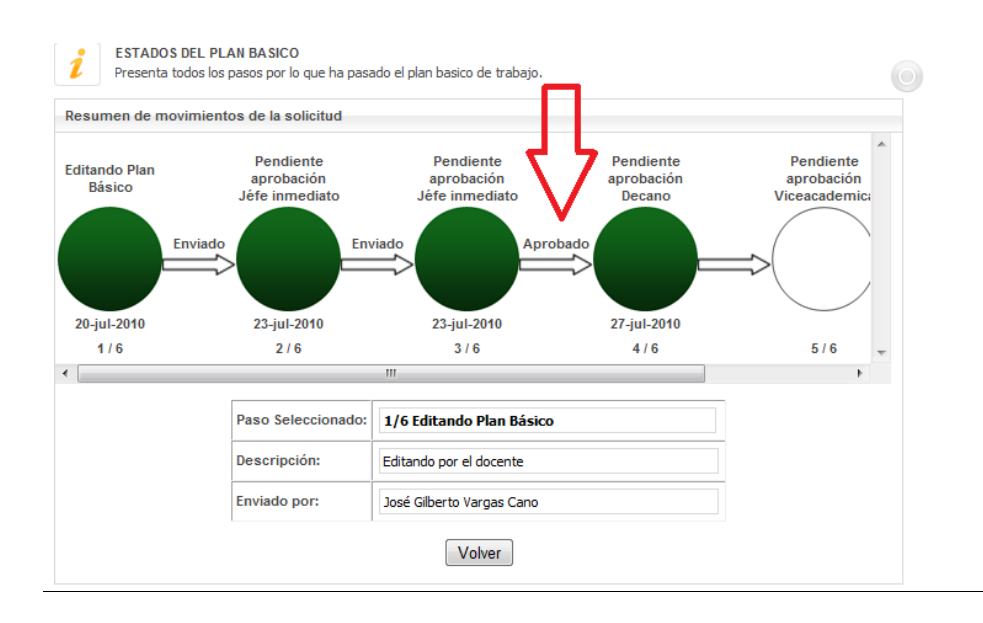

Página 31 de 44

# 4.4 INGRESO COMO DECANO

Cuando haya ingresado con este rol, se abrirá un formulario en donde el director encontrará todas las opciones y la información con la que cuenta para aprobar las solicitudes del plan básico de trabajo de un periodo académico en particular, tal como lo muestra la siguiente figura:

| de Perei                             | ra                                    |                             |
|--------------------------------------|---------------------------------------|-----------------------------|
| unes Básicos                         | PLAN DE TRABAJO BÁSICO DEL PROFESOR 1 |                             |
| Historico recibidos                  | Filtrar planes básicos                |                             |
| Solicitudes                          | Periodos académicos                   | gramas 💌                    |
| Comisión de Estudios<br>Año Sabático | Documento                             | nbre                        |
| Disminuciones DD                     | Buscar                                |                             |
|                                      | Planes básicos por re                 | evisar                      |
|                                      | Aprobar seleccionados   Devolver      | seleccionados               |
|                                      | Sel Documento Nombres Pro             | ograma Reporte Aprobar Deve |
| 4.0                                  |                                       |                             |

#### 4.4.1 Componentes del formulario de Planes Básicos de Trabajo Recibidos

En el espacio enmarcado con el número 1 vemos la parte en donde el formulario nos muestra la información para que el decano pueda filtrar los planes recibidos por periodo académico o por programa académico.

En el espacio enmarcado con el número 2 vemos la parte en donde el formulario nos una tabla con los registros de planes básicos pendientes por revisar. En eta parte el director puede aprobar el plan o devolverlo al docente para que lo modifique.

En el espacio enmarcado con el número 3 vemos las opciones para revisar los planes básicos recibidos (Esta opción es la que aparece por defecto) y la opción para consultar el histórico de planes recibidos.

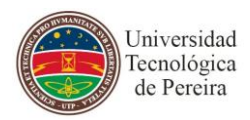

En el espacio enmarcado con el número 4 vemos las solicitudes que se el DECANO debe aprobar o rechazar en cuanto a las comisiones de estudio, años sabáticos y disminuciones de descarga directa.

### 4.4.2 Planes Básicos

Esta parte se maneja de la misma manera como se expuso el numeral **4.3.2 Planes Básicos** para el rol de DIRECTOR

#### 4.4.3 Solicitudes

Como se puede observar en el formulario principal existe un menú de solicitudes para los decanos, tal como lo muestra la figura:

| D    | Solicitudes        |
|------|--------------------|
| Con  | nisión de Estudios |
| Año  | Sabático           |
| Disi | minuciones DD      |

Veamos cada una de estas opciones que nos permite realizar:

#### 4.4.3.1 Comisión de Estudios

Esta opción se muestra el número de registros que corresponden a las solicitudes de comisiones de estudio que han sido radicadas para los docentes de los programas de la facultad a la que pertenece el decano.

|           |                           | Comisiones de Estudios |             |             |          |
|-----------|---------------------------|------------------------|-------------|-------------|----------|
| Documento | Nombres                   | Programa               | F. Inicial  | F. Final    | Detalles |
| 10102443  | JOSÉ GILBERTO VARGAS CANO | BIOLOGIA               | 30-jun-2010 | 29-jul-2010 | ver      |
| 10102443  | JOSÉ GILBERTO VARGAS CANO | Doctorado              | 30-jun-2010 | 30-jun-2011 | ver      |

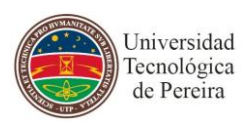

Aquí se puede seleccionar la opción <sup>ver</sup> de la columna **Detalles** de la tabla para poder observar los datos correspondientes a la comisión de estudio seleccionada, tal y como lo muestra la figura siguiente:

| COMISIÓN DE<br>El caracter (*) | ESTUDIO SELECCIONADA<br>identifica los campos que son obligatorios. |                  |             |          |        |
|--------------------------------|---------------------------------------------------------------------|------------------|-------------|----------|--------|
| <b>&gt;</b>                    | Comisió                                                             | ón de Estuidio   |             |          |        |
| Programa                       | BIOLOGIA                                                            |                  |             |          |        |
| Entidad                        | UTP                                                                 | País             | Colombia    |          |        |
| Departamento                   | RISARALDA                                                           | Municipio        | PEREIRA     |          |        |
| Objeto                         | NINGUNA                                                             |                  |             |          | *<br>* |
| Fecha inicial                  | 30-jun-2010                                                         | Fecha final      | 29-jul-2010 |          |        |
| Fecha final estudio            | 29-jul-2011                                                         |                  |             |          |        |
| Prorroga                       |                                                                     | Becado           |             | <b>V</b> |        |
| Número Acta CF                 | 1                                                                   | Fecha Acta CF    | 08-jul-2010 |          |        |
| Número resolución              | 1010                                                                | Fecha resolución | 07-jul-2010 |          |        |
|                                | Int                                                                 | formes           |             |          |        |
|                                | Vol                                                                 | ver              |             |          |        |

Cuando a un docente se le apruebe una comisión de estudios se pueden ver los informes que el docente ha subido acerca de la comisión de estudios que el docente está realizando y hacer seguimiento a la misma.

Haciendo clic en el botón 'Volver' retornamos a la pantalla de las comisiones de estudio por si se necesita ver el detalle de otra comisión en particular.

# 4.4.3.2 Año Sabático

Esta opción se muestra el número de registros que corresponden a las solicitudes de año sabático que han sido radicadas para los docentes de los programas de la facultad a la que pertenece el decano.

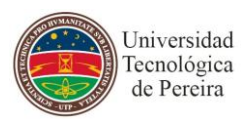

### 4.4.3.3 Disminución de docencia directa

Esta opción se muestra el número de registros que corresponden a las solicitudes de disminución de docencia directa que han sido radicadas para los docentes de los programas de la facultad a la que pertenece el decano.

| Disminuciones de docencia directa |                           |                   |              |          |  |  |
|-----------------------------------|---------------------------|-------------------|--------------|----------|--|--|
| Documento                         | Nombres                   | Tipo solicitud    | H. aprobadas | Detalles |  |  |
| 10102443                          | JOSÉ GILBERTO VARGAS CANO | Proyección Social | 10           | ver      |  |  |

Aquí se puede seleccionar la opción <sup>ver</sup> de la columna **Detalles** de la tabla para poder observar los datos correspondientes a la solicitud de disminución de docencia directa seleccionada, tal y como lo muestra la figura siguiente:

| DISMINUCI<br>El caracter | IÓN DE<br>(*)id | DOCENCIA DIRECTA  | SELECCIONADA<br>son obligatorios. |                     |             |        |
|--------------------------|-----------------|-------------------|-----------------------------------|---------------------|-------------|--------|
|                          |                 |                   | Disminución d                     | le docencia directa |             |        |
| Tipo disminuc            | ión             | Proyección Social |                                   |                     |             |        |
| Asunto                   |                 | N/A               |                                   |                     |             | *<br>* |
| Horas solicita           | das             | 10                |                                   | Horas aprobadas     | 10          |        |
| Número resolu            | ıción           | 123456            |                                   | Fecha resolución    | 07-may-2010 |        |
|                          |                 |                   | Inf                               | formes              |             |        |
|                          |                 |                   | Informe                           |                     | Descargar   |        |
|                          | Primer          | Informe           |                                   |                     | prueba.xls  |        |
|                          |                 |                   | Vol                               | ver                 |             |        |

Cuando a un docente se le apruebe una descarga de docencia directa se pueden ver los informes que el docente ha subido acerca de dicha descarga y hacer seguimiento a la misma descargando los archivos adjuntos.

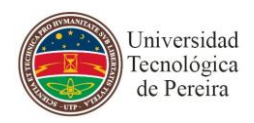

Haciendo clic en el botón 'Volver' retornamos a la pantalla de las comisiones de estudio por si se necesita ver el detalle de otra solicitud de D.D.D en particular.

# 4.5 INGRESO COMO VICE-ACADEMICA-PLANES BASICOS

Cuando haya ingresado con este rol, se abrirá un formulario en donde el director encontrará todas las opciones y la información con la que cuenta para aprobar las solicitudes del plan básico de trabajo de un periodo académico en particular, tal como lo muestra la siguiente figura:

| 3 Universid<br>Tecnológi<br>de Pereir | ad<br>ca<br>a                        |                                |                                               |                         |
|---------------------------------------|--------------------------------------|--------------------------------|-----------------------------------------------|-------------------------|
| A Planes Básicos<br>Recibidos         | PLAN DE TRABA<br>Planes básicos reci | JO BÁSICO DEL PROFE<br>ibidos. |                                               |                         |
| Historico recibidos                   | Filtrar planes básicos               |                                |                                               |                         |
| Configuración                         | Periodos académicos                  | 20102: Pregrado: Pereira:Pregr | ado 🖌 Programas                               |                         |
| Parámetros del Sistema                | Desumente                            |                                | Nombro                                        |                         |
| 5 Reportes                            | Documento                            |                                |                                               |                         |
| Reporte de Dedicación                 |                                      |                                | Buscar                                        | 2                       |
|                                       |                                      | Plan                           | es básicos por revisar                        |                         |
|                                       |                                      | Aprobar select                 | cionados   Devolver seleccionado <sup>,</sup> |                         |
|                                       | Sel Documento                        | Nombres                        | Programa                                      | Reporte Aprobar Devolve |
|                                       |                                      |                                |                                               |                         |
|                                       |                                      |                                |                                               |                         |
|                                       |                                      |                                |                                               |                         |

## 4.5.1 Componentes del formulario de Planes Básicos de Trabajo Recibidos

En el espacio enmarcado con el número 1 vemos la parte en donde el formulario nos muestra la información para que el funcionario d la V.A pueda filtrar los planes recibidos por periodo académico o por programa académico.

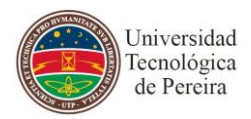

En el espacio enmarcado con el número 2 vemos la parte en donde el formulario nos una tabla con los registros de planes básicos pendientes por revisar. En eta parte el director puede aprobar el plan o devolverlo al docente para que lo modifique.

En el espacio enmarcado con el número 3 vemos las opciones para revisar los planes básicos recibidos (Esta opción es la que aparece por defecto) y la opción para consultar el histórico de planes recibidos.

En el espacio enmarcado con el número 4 vemos configuración de parámetros del sistema.

En el espacio enmarcado con el número 5 vemos los reportes que arroja el sistema.

#### 4.5.2 Planes Básicos

Esta parte se maneja de la misma manera como se expuso el numeral **4.3.2 Planes Básicos** para el rol de DIRECTOR. La única diferencia está en la opción de Histórico de recibidos la cual muestra una columna adicional como la que se ve en la figura:

|           |                              | Planes básicos historicos            |         |                   |         |
|-----------|------------------------------|--------------------------------------|---------|-------------------|---------|
| Documento | Nombres                      | Programa                             | Reporte | Permiso<br>editar | Estados |
| 10102443  | JOSÉ GILBERTO VARGAS<br>CANO | Ingeniería de Sistemas y Computación | (       | •                 | Detalle |

Como se observa hay una columna adicional llamada Permiso Editar y

sirve para que al hacer clic en el icono <sup>III</sup> se le dé un permiso al docente para que modifique el plan básico en caso que las fechas de envío del mismo hayan pasado.

Al darle permiso se debe introducir una razón por la cual se da:

| Descripción |   |
|-------------|---|
|             |   |
|             | - |

Y se presiona Aceptar.

#### 4.5.3 Configuración

Esta opción muestra los diferentes parámetros que se deben configurar para hacer efectivo el diligenciamiento de los planes básicos por parte de los docentes. Los parámetros a configurar se muestran como se observa en la siguiente figura:

| 1      | PARÁMETROS DE CONFI<br>istado de parámetros de o | GURACIÓN DEL SISTEMA<br>configuración del sistema. |   |               |         |
|--------|--------------------------------------------------|----------------------------------------------------|---|---------------|---------|
| 🗁 Cale | endario para diligenciar                         | niento Plan Básico                                 |   |               |         |
|        | Periodo académico *                              |                                                    | • |               | Guardar |
|        | Fecha inicial *                                  |                                                    |   | Fecha final * |         |

Por medio de este formulario se introducen los datos de los parámetros que solicita el sistema como son: el periodo académico y las fechas entre las cuales estará abierto el sistema. Cada uno de estos parámetros es de carácter obligatorio.

#### 4.5.4 Reportes

Esta opción se muestra los reportes que arroja el aplicativo, una vez seleccionado el reporte se diligencian los parámetros y se presiona aceptar para poder verlo.

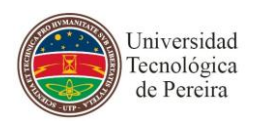

# 4.6 INGRESO COMO VICE-ACADEMICA-SOLICITUDES

Cuando haya ingresado con este rol, se abrirá un formulario en donde el director encontrará todas las opciones y la información con la que cuenta para aprobar las solicitudes del plan básico de trabajo de un periodo académico en particular, tal como lo muestra la siguiente figura:

| Universidad<br>Tecnológica<br>de Pereira          |                                                                                                   |                |
|---------------------------------------------------|---------------------------------------------------------------------------------------------------|----------------|
| Solicitudes                                       | COMISIONES DE ESTUDIO<br>Listado de comisiones de estudio apobada:                                |                |
| Año Sabático<br>Disminuciones DD<br>Configuración | Filtrar Comisiones Estudio Programas Documento Nombre                                             |                |
| Parāmetros del Sistema<br>Reportes                | Buscar 2                                                                                          |                |
| 4ª de Dedicación                                  | Documento         Nombres         Programa         F. Inicial         F. Fin                      | nal Detailes   |
|                                                   | léfono: 3137287 ext. 287 Contacto:fil@utp.edu.co • @ 2009 •Universidad Tecnológica de Pereira •Di | visión de Sist |

## 4.6.1 Componentes del formulario

En el espacio enmarcado con el número 1 vemos la parte en donde el formulario nos muestra la información para que el funcionario de la V.A pueda filtrar las solicitudes recibidas de comisión de estudios, año sabático o D.D.D por periodo académico o por programa académico.

En el espacio enmarcado con el número 2 vemos la parte en donde el formulario nos una tabla con los registros de detalle de las solicitudes para revisarlas y otorgarles apoyos económicos.

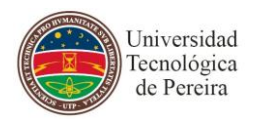

En el espacio enmarcado con el número 3 vemos las opciones para revisar ver las solicitudes hechas en cuanto a comisión de estudios, año sabático o D.D.D.

En el espacio enmarcado con el número 4 vemos configuración de parámetros del sistema.

En el espacio enmarcado con el número 5 vemos los reportes que arroja el sistema.

#### 4.6.2 Solicitudes

Como se puede observar en el formulario principal existe un menú de solicitudes para la V. Académica, tal como lo muestra la figura:

| 🗁 Solie   | citudes     |
|-----------|-------------|
| Comisión  | de Estudios |
| Año Sabá  | ático       |
| Disminuci | ones DD     |

Veamos cada una de estas opciones que nos permite realizar:

#### 4.6.2.1 Comisión de Estudios

Esta opción se muestra el número de registros que corresponden a las solicitudes de comisiones de estudio que han sido radicadas para los docentes de los diferentes programas.

| Comisiones de Estudios |                           |           |             |             |          |  |
|------------------------|---------------------------|-----------|-------------|-------------|----------|--|
| Documento              | Nombres                   | Programa  | F. Inicial  | F. Final    | Detalles |  |
| 10102443               | JOSÉ GILBERTO VARGAS CANO | BIOLOGIA  | 30-jun-2010 | 29-jul-2010 | ver      |  |
| 10102443               | JOSÉ GILBERTO VARGAS CANO | Doctorado | 30-jun-2010 | 30-jun-2011 | ver      |  |

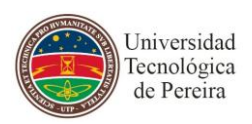

Aquí se puede seleccionar la opción <sup>ver</sup> de la columna **Detalles** de la tabla para poder observar los datos correspondientes a la comisión de estudio seleccionada, tal y como lo muestra la figura siguiente:

| COMISIÓN DE ESTUDIO SELECCIONADA<br>El caracter (*) identifica los campos que son obligatorios. |             |                  |                 |  |  |
|-------------------------------------------------------------------------------------------------|-------------|------------------|-----------------|--|--|
| Comisión de Estuidio                                                                            |             |                  |                 |  |  |
| Programa                                                                                        | Doctorado   |                  |                 |  |  |
| Entidad                                                                                         | UTP         | País             | Colombia        |  |  |
| Departamento                                                                                    | RISARALDA   | Municipio        | PEREIRA         |  |  |
| Objeto                                                                                          | ninguna     |                  | ÷               |  |  |
| Fecha inicial                                                                                   | 30-jun-2010 | Fecha final      | 30-jun-2011     |  |  |
| Fecha final estudio                                                                             | 30-jun-2012 |                  |                 |  |  |
| Prorroga                                                                                        |             | Becado           |                 |  |  |
| Número Acta CF                                                                                  | 1           | Fecha Acta CF    | 14-jul-2010     |  |  |
| Número resolución                                                                               | 1010        | Fecha resolución | 21-jul-2010     |  |  |
|                                                                                                 | Ароуо       | s Económicos     |                 |  |  |
| Agregar apoyo económico                                                                         |             |                  |                 |  |  |
|                                                                                                 | Тіро ароуо  | Valor apoyo      | Editar Eliminar |  |  |
| Informes                                                                                        |             |                  |                 |  |  |
|                                                                                                 | Vo          | olver            |                 |  |  |

Cuando a un docente se le apruebe una comisión de estudios se pueden ver los detalles de la comisión y la Vicerrectoría Académica puede otorgarle una suma de dinero como apoyo económico a la comisión de estudio haciendo clic en el link Agregar apoyo económico.

| Tipo Apoyo *      | Valor del apoyo* |
|-------------------|------------------|
| Fecha del apoyo * |                  |
|                   | ACEPTAR          |

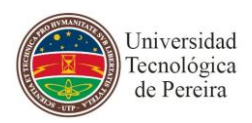

Cada uno de los campos pedidos en este formulario son obligatorios y se pueden agregar tantos apoyos económicos se requieran según el concepto de la Vicerrectoría Académica. Se debe presionar el botón 'Aceptar' para guardar dicha información o presionar el botón 'Cancelar ' para rechazar la adición del apoyo económico.

Presionado cualquiera de los 2 botones volvemos al formulario de detalle del registro seleccionado desde el principio.

Haciendo clic en el botón 'Volver' retornamos a la pantalla de las comisiones de estudio por si se necesita ver el detalle de otra comisión en particular.

# 4.6.2.2 Año Sabático

Esta opción se muestra el número de registros que corresponden a las solicitudes de año sabático que han sido radicadas para los docentes de los diferentes programas.

## 4.6.2.3 Disminución de docencia directa

Esta opción se muestra el número de registros que corresponden a las solicitudes de disminución de docencia directa que han sido radicadas para los docentes de los programas de la facultad a la que pertenece el decano.

| Disminuciones de docencia directa |                           |                   |              |          |  |
|-----------------------------------|---------------------------|-------------------|--------------|----------|--|
| Documento                         | Nombres                   | Tipo solicitud    | H. aprobadas | Detalles |  |
| 10102443                          | JOSÉ GILBERTO VARGAS CANO | Proyección Social | 10           | ver      |  |

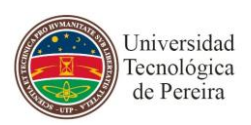

Aquí se puede seleccionar la opción <sup>ver</sup> de la columna **Detalles** de la tabla para poder observar los datos correspondientes a la solicitud de disminución de docencia directa seleccionada, tal y como lo muestra la figura siguiente:

| DISMINUCIÓN DE DOCENCIA DIRECTA SELECCIONADA<br>El caracter (*) identifica los campos que son obligatorios. |      |                   |  |                              |    |   |
|----------------------------------------------------------------------------------------------------|------|-------------------|--|------------------------------|----|---|
| Disminución de docencia directa                                                                             |      |                   |  |                              |    |   |
| Tipo disminuci                                                                                              | ión  | Proyección Social |  |                              |    |   |
| Asunto                                                                                                    |      | N/A               |  |                              |    | * |
| Horas solicitadas                                                                                           |      | 10                |  | Horas aprobadas              | 10 |   |
| Número resolu                                                                                               | ción | 123456            |  | Fecha resolución 07-may-2010 |    |   |
| Informes                                                                                                    |      |                   |  |                              |    |   |
| Informe Descargar                                                                                           |      |                   |  |                              |    |   |
| Primer Informe prueba.xls                                                                                   |      |                   |  |                              |    |   |
| Volver                                                                                                    |      |                   |  |                              |    |   |

se pueden ver los informes que el docente ha subido acerca de dicha descarga y hacer seguimiento a la misma descargando los archivos adjuntos.

Haciendo clic en el botón 'Volver' retornamos a la pantalla de las comisiones de estudio por si se necesita ver el detalle de otra solicitud de D.D.D en particular.

## 4.6.3 Configuración

Esta opción muestra los diferentes parámetros que se deben configurar para hacer efectivo el diligenciamiento de los planes básicos por parte de los docentes. Los parámetros a configurar se muestran como se observa en la siguiente figura:

|       | Universidad<br>Tecnológica<br>de Pereira            | Manual de Usuario Aplicativo Plan Bás           | sico de Docentes |
|-------|-----------------------------------------------------|-------------------------------------------------|------------------|
| 1     | PARÁMETROS DE CONFIG<br>Listado de parámetros de co | URACIÓN DEL SISTEMA<br>nfiguración del sistema. |                  |
| 🗁 Cal | endario para diligenciam                            | iento Plan Básico                               |                  |
|       | Periodo académico *<br>Fecha inicial *              | Fecha final *                                   | Guardar          |
|       |                                                     |                                                 |                  |

Por medio de este formulario se introducen los datos de los parámetros que solicita el sistema como son: el periodo académico y las fechas entre las cuales estará abierto el sistema. Cada uno de estos parámetros es de carácter obligatorio.

## 4.6.4 Reportes

Esta opción se muestra los reportes que arroja el aplicativo, una vez seleccionado el reporte se diligencian los parámetros y se presiona aceptar para poder verlo.